# การใช้สูตร Sumproduct

### วัตถุประสงค์ : หาผลรวมของการคูณทั้งหมด

| สินค้า              | จำนวน | ด้นทุนต่อหน่วย | ราคาขายต่อหน่วย | ต้นทุนรวม | ราคาขายรวม |
|---------------------|-------|----------------|-----------------|-----------|------------|
| น้ำอัดลม            | 51    | 15             | 20              | 765.00    | 1,020.00   |
| ปลากระป๋อง          | 641   | 10             | 12              | 6,410.00  | 7,692.00   |
| ปลากระป๋อง          | 48    | 10             | 12              | 480.00    | 576.00     |
| นมสด                | 66    | 22             | 30              | 1,452.00  | 1,980.00   |
| บะหมี่กึ่งสำเร็จรูป | 15    | 20             | 22              | 300.00    | 330.00     |
| น้ำอัดลม            | 88    | 15             | 20              | 1,320.00  | 1,760.00   |
| บะหมี่กึ่งสำเร็จรูป | 9     | 20             | 22              | 180.00    | 198.00     |
|                     |       |                |                 | 10,907.00 | 13,556.00  |
|                     |       |                |                 |           |            |

ด้นทุนรวม ราคาขายรวม

สูตร **10,907.00** =SUMPRODUCT(C3:C10,D3:D10) **13,556.00** =SUMPRODUCT(C3:C10,E3:E10)

## การใช้สูตร 🤤ชนก#if

### วัตถุประสงค์ : นับจำนวนข้อมูลตามเงื่อนไขที่ต้องการ

| สินค้า               | จำนวน     | ต้นทุนต่อหน่วย | ราคาขายต่อหน่วย | ต้นทุนรวม | ราคาขายรวม       | กำไร     | %      |   |
|----------------------|-----------|----------------|-----------------|-----------|------------------|----------|--------|---|
| น้ำอัดลม             | 139       | 15             | 20              | 2,085.00  | 2,780.00         | 695.00   | 25.00% |   |
| ปลากระป๋อง           | 689       | 10             | 12              | 6,890.00  | 8,268.00         | 1,378.00 | 16.67% | 1 |
| นมสด                 | 66        | 22             | 30              | 1,452.00  | 1,980.00         | 528.00   | 26.67% |   |
| บะหมี่กึ่งสำเร็จรูป  | 24        | 20             | 22              | 480.00    | 528.00           | 48.00    | 9.09%  | 2 |
|                      |           |                |                 | 10,907.00 | 13,556.00        | 2,649.00 | =      |   |
|                      |           |                |                 | จำนวน     | สูตร             |          |        |   |
| จำนวนรายการที่กำไรมา | กกว่า 20% |                |                 | 2.00      | =COUNTIF(I18:I21 | ,">20%") |        |   |

|           | <u> </u> |         |       |                        |
|-----------|----------|---------|-------|------------------------|
| การใช้สตร | Sum      | product | ╞╺┿╸᠂ | Countif                |
|           |          |         |       | ALC: NO. OF A DE TRANS |

### วัตถุประสงค์ : นับจำนวนข้อมูลโดยนับข้อมูลที่ซ้ำเป็น 1 สินด้า

|   | 6N 168 PT 1         |                                              |              |                                                       |  |  |  |  |  |
|---|---------------------|----------------------------------------------|--------------|-------------------------------------------------------|--|--|--|--|--|
| 1 | น้ำอัดลม            |                                              |              | <mark>สูตรการคำนวณ</mark> ใช้ได้กับ Excel ทุก Version |  |  |  |  |  |
|   | น้ำอัดลม            | Count Distinct                               | 4            | =SUMPRODUCT(1/COUNTIF(B2:B55,B2:B5                    |  |  |  |  |  |
| 2 | ปลากระป๋อง          | Count                                        | 24           | =COUNTA(B32:B55)                                      |  |  |  |  |  |
|   | ปลากระป๋อง          |                                              |              |                                                       |  |  |  |  |  |
| 3 | นมสด                |                                              |              |                                                       |  |  |  |  |  |
| 4 | บะหมี่กึ่งสำเร็จรูป | กรณีใช้ Microsoft 365 สามารถใช้สูตรนี้ได้เลย |              |                                                       |  |  |  |  |  |
|   | น้ำอัดลม            | Counta-                                      | -Unique      |                                                       |  |  |  |  |  |
|   | บะหมี่กึ่งสำเร็จรูป | =Counta(Uniq                                 | ue(B32:B55)) |                                                       |  |  |  |  |  |
|   | น้ำอัดลม            |                                              |              |                                                       |  |  |  |  |  |
|   | น้ำอัดลม            |                                              |              |                                                       |  |  |  |  |  |
|   | ปลากระป๋อง          |                                              |              |                                                       |  |  |  |  |  |

#### ปลากระป๋อง

นมสด บะหมี่กึ่งสำเร็จรูป น้ำอัดลม บะหมี่กึ่งสำเร็จรูป น้ำอัดลม น้ำอัดลม ปลากระป๋อง ปลากระป๋อง นมสด บะหมี่กึ่งสำเร็จรูป น้ำอัดลม บะหมี่กึ่งสำเร็จรูป

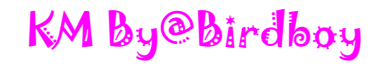

### การกำหนดค่าให้แสดงข้อมูลทุกบรรทัด

### ansny Pivot Table

| E        | ∃ ちਾਟੇ∽ੴ ਛੇ ੈ ੍ਵਿ                                                    |          |                          | PivotTable Tools                                                                 | ķ                       | (M - Excel             |               |                        |
|----------|----------------------------------------------------------------------|----------|--------------------------|----------------------------------------------------------------------------------|-------------------------|------------------------|---------------|------------------------|
| Fi       | ile Home Insert Page Layout Formulas                                 | Data     | Review View              | Acrobat Analyze Design                                                           | เลือก Ta                | h Desig                | 'n            |                        |
| Subt     | totals Grand Report 🥝เลือก Re                                        | por      | rt Layo                  | out                                                                              |                         |                        | 511           |                        |
|          | Layou Show in Compact Form                                           | ions     |                          | PivotTable Styles                                                                |                         |                        |               |                        |
| A1       | 6                                                                    |          |                          |                                                                                  |                         |                        |               |                        |
| 1        | Show in Outline Form                                                 |          |                          | В                                                                                | С                       | D                      | E             |                        |
| 2        | Show in <u>T</u> abular Form                                         |          |                          |                                                                                  |                         |                        |               |                        |
| 3<br>4   | Repeat All Item Labels                                               | ลือก     | Report                   | Allitem Lahels                                                                   |                         |                        |               |                        |
| 5<br>6   |                                                                      |          | report                   |                                                                                  |                         |                        |               |                        |
| 7        | Do Not Repeat Item Labels                                            |          |                          |                                                                                  | ใดธนาส 🔹                |                        |               |                        |
| 9        | G-SCE01                                                              | [        | SCE-Des                  | ·                                                                                | Q1                      | Q2                     | Grand Tota    |                        |
| 10<br>11 | ⊜E01-กลุ่มเงินเดือน-สาย ก                                            |          | 62102990<br>62302990     | ค่าตอบแทนอื่นๆ-ผู้บริหาร<br>ค่าตอบแทนอื่นๆ-สายวิชาการ                            | 41,500.00               | 2,/00.00               | 2,/           | 00.00                  |
| 12<br>13 | B02-กลุ่มเงินเดือน-บุคลากรทางการแพทย์                                |          | 51202990                 | ต้นทุนคำตอบแทนอื่นๆ-บุคลากรการแพทย์<br>เงินเดือง-บุคลากรทั่วไป                   | 90,000.00<br>886 550 00 | 128,400.00             | 218,4         | 00.00                  |
| 14       |                                                                      |          | 62201020                 | คำจ้างประจำ-บุคลากรทั่วไป                                                        | 11,180.00               | 21,000,00              | 11,1          | 80.00                  |
| 15<br>16 |                                                                      |          | 62201030                 | เงนบระจาตาแหนง-บุคลากรทวไป<br>ค่าล่วงเวลา-บุคลากรทั่วไป                          | 21,000.00 2,340.00      | 5,370.00               | 42,0          | 10.00                  |
| 17<br>18 |                                                                      |          | 62201070<br>62201100     | ค่าจ้างชั่วคราว-บุคลากรทั่วไป<br>เงินรางวัลประจำปี-บุคลากรทั่วไป                 | 130,350.00              | 130,350.00             | 260,7<br>21 7 | 00.00                  |
| 19       |                                                                      |          | 62202110                 | เงินเพิ่มการครองชีพชั่วคราว-บุคลากรทั่วไ                                         | 1,390.00                | 2,085.00               | 3,4           | 75.00                  |
| 20<br>21 |                                                                      |          | 62202120                 | เงนเพมการครองขพขวคร่าวลจ.บจบุคลาก<br>เงินเพิ่มการครองขึพชั่วคราวลจ.ชคบุคลาก      | 2,000.00                | 22,500.00              | 2,0           | 00.00                  |
| 22<br>23 |                                                                      |          | 62202980<br>62202990     | ประมาณการเงินชดเชยพนักงาน - ทั่วไป<br>ค่าตอบแทนอื่น-บุคลากรทั่วไป                | 33,870.00               | 33,870.00<br>48,200.00 | 67,7<br>69.2  | 40.00<br>00.00         |
| 24       |                                                                      |          | 62203020                 | เงินสมทบกองทุนประกันสังคม-บุคลาการทั่วไป                                         | 22,176.00               | 31,392.00              | 53,5          | 68.00                  |
| 25<br>26 |                                                                      |          | 62203060                 | เงนสมทบกสจ.มหดล - บุคลากรทว เบ<br>สวัสติการค่ารักษาพยาบาลคนไข้นอก -บุคลากร       | 2,321.50                | 16,336.80              | 2,3           | 21.50                  |
| 27<br>28 |                                                                      |          | 62204160<br>62204170     | เงินช่วยเหลือค่าอาหาร-บุคลากรทั่วไป<br>สวัสดิการแบบยึดหย่น - กลุ่มทั่วไป         | 9,000.00<br>7.317.00    | 9,000.00               | 18,0<br>17.0  | 00.00                  |
| 29       | - FOA advanta annunt                                                 |          | 62204180                 | สวัสดิการเพิ่มเติม - กลุ่มทั่วไป                                                 | -                       | 10,000.00              | 10,0          | 00.00                  |
| 30<br>31 | ⊜ ย04-กลุ่มวลด.การแพทย                                               |          | 62601040                 | ตายา<br>ค่าวัสดุทางการแพทย์                                                      | 10,000.00               | 2,183.02               | 4,2           | 00.00                  |
| 32<br>33 |                                                                      | <u> </u> | 62601060<br>62601120     | ค่าวัสดุวิทยาศาสตร์<br>ค่าเวชภัณฑ์                                               | 10.656.69               | 836.74<br>54,444.76    | 8<br>65.1     | 36.74<br>01.45         |
|          |                                                                      |          |                          |                                                                                  | ·                       |                        |               |                        |
|          | แสดง                                                                 |          |                          |                                                                                  |                         |                        |               |                        |
| E        | 🗄 ระ 🖉 🚘 📴 ข้อมูล                                                    |          |                          | PivotTable To                                                                    | ools                    |                        | KM - Exce     | l                      |
| Fi       | <sub>ile Home Insert</sub> ทุก                                       | ulas     | Data Revi                | ew View Acrobat Analyze D                                                        | esign ♀ Tell m          | e what you want to     | do            |                        |
|          | 🔲 🔚 🚍 บรรทัด                                                         |          | and and Davies           |                                                                                  |                         |                        |               |                        |
| Subt     | totals Grand Report Blank                                            |          | inded Rows               |                                                                                  |                         |                        |               |                        |
| Jubi     | <ul> <li>Totals - Layout - Rows</li> </ul>                           | E 🗌 Ba   | inded Columns            |                                                                                  |                         |                        |               |                        |
|          | Layout                                                               | Style O  | ptions                   | Pivoť                                                                            | Table Styles            |                        |               |                        |
| Α4       | · · · · · · · · · · · · · · · · · · ·                                |          | น-สาย ก                  |                                                                                  |                         |                        |               |                        |
|          |                                                                      |          |                          | В                                                                                | C                       |                        | D             | E                      |
| 1        | Sum of Amount                                                        |          |                          |                                                                                  | ไตรบาส                  | -                      |               |                        |
| 3        | G-SCE01                                                              | -        | SCE-Des                  |                                                                                  | ▼ Q1                    | Q2                     |               | Grand Total            |
| 4        | ∣ ≡ E01-กลุ่มเงินเดือน-สาย ก<br>E01-กลุ่มเงินเดือน-สาย ก             |          | 62102990 P               | ก่าตอบแทนอื่นๆ-ผู้บริหาร<br>ก่าตอบแทนอื่นต-สายวิชาการ                            | A1                      | -                      | 2,700.00      | 2,700.00               |
| 6        | ■ E02-กลุ่มเงินเดือน-บุคลากรทางการแพท                                | เย์      | 51202990                 | า้นทุนค่าตอบแทนอื่นๆ-บุคลากรการแพทย์                                             | 90                      | ,000.00                | 128,400.00    | 218,400.00             |
| 7        | ิ ≡ E03-กลุ่มเงินเดือน-สายสนับสนุน<br>E02-กลุ่มเงินเดือน-สายสนับสนุน |          | 62201010 L               | งินเดือน-บุคลากรทั่วไป<br>ว่าว้ามไระช่า มอวากระรั่าไป                            | 886                     | ,550.00                | 820,800.00    | 1,707,350.00           |
| 9        | ⊾งรากตุมเงนเตอน-สายสนบสนุน<br>E03-กลุ่มเงินเดือน-สายสนับสนุน         |          | 62201020 ¢               | า าจางบระจา-บุคลากรทว เป<br>งินประจำตำแหน่ง-บุคลากรทั่วไป                        | 21                      | ,000.00                | 21,000.00     | 42,000.00              |
| 10       | E03-กลุ่มเงินเดือน-สายสนับสนุน                                       |          | 62201040 ¢               | ก่าล่วงเวลา-บุคลากรทั่วไป                                                        | 2                       | ,340.00                | 5,370.00      | 7,710.00               |
| 11<br>12 | E03-กลุ่มเงินเดือน-สายสนับสนุน<br>E03-กลุ่มเงินเดือน-สายสบับสบบ      |          | 62201070 ø<br>62201100 i | กำจ้างช่วคราว-บุคลากรทั่วไป<br>งินรางวัลประจำที-บุคลากรทั่วไป                    | 130                     | ,350.00                | 130,350.00    | 260,700.00             |
| 13       | E03-กลุ่มเงินเดือน-สายสนับสนุน                                       |          | 62202110                 | งินเพิ่มการครองชีพชั่วคราว-บุคลากรทั่วไ                                          | 1                       | ,390.00                | 2,085.00      | 3,475.00               |
| 14       | E03-กลุ่มเงินเดือน-สายสนับสนุน<br>E03-กลุ่มเงินเดือน-สวยสะโยสงเม     |          | 62202120 i               | งินเพิ่มการครองชีพชั่วคราวลจ.ปจบุคลาก<br>งินเพิ่มการครองชีพชั่วคราวอา ๙๐, บุคอาก | ן 2                     | ,000.00                | 22 500 00     | 2,000.00               |
| 16       | E03-กลุ่มเงินเดือน-สายสนับสนุน                                       |          | 62202980 1               | งระบาณการเงินชดเชยพนักงาน - ทั่วไป                                               | 33                      | ,870.00                | 33,870.00     | 67,740.00              |
| 17       | E03-กลุ่มเงินเดือน-สายสนับสนุน                                       |          | 62202990 ø               | ่าตอบแทนอื่น-บุคลากรทั่วไป<br>ริงารงานการเร็จ รับการเร็จ                         | 21                      | ,000.00                | 48,200.00     | 69,200.00              |
| 18<br>19 | E03-กลุ่มเงนเดอน-สายสนบสนุน<br>E03-กลุ่มเงินเดือน-สายสนับสนน         |          | 62203020 i               | งนสมทบกองทุนบระกนสงคม-บุคลาการทั่ว<br>งินสมทบกสจ.มหิดล - บคลากรทั่วไป            | 22<br>16                | ,176.00                | 31,392.00     | 53,568.00<br>32.631.30 |
| 20       | E03-กลุ่มเงินเดือน-สายสนับสนุน                                       |          | 62204140 @               | รวัสดิการค่ารักษาพยาบาลคนไข้นอก -บุคล                                            | ากร 2                   | ,321.50                |               | 2,321.50               |
| 21<br>22 | E03-กลุ่มเงินเดือน-สายสนับสนุน<br>F03-กลุ่มเงินเดือน-สายสนับสนุน     |          | 62204160 ι<br>62204170 ≠ | งินช่วยเหลือค่าอาหาร-บุคลากรทั่วไป<br>ฮวัสดิการแบบยึดหยุ่น - กลุ่มทั่วไป         | 9                       | ,000.00                | 9,000.00      | 18,000.00              |
| 23       | E03-กลุ่มเงินเดือน-สายสนับสนุน                                       |          | 62204180 é               | รวัสดิการเพิ่มเติม - กลุ่มทั่วไป                                                 |                         | -                      | 10,000.00     | 10,000.00              |
| 24       | ิ ≡ E04-กลุ่มวสด.การแพทย์<br>E04-กลุ่มวสด.กวรเพทะย์                  |          | 62601040 ø               | ำยา<br>ว่าวัสดพวงการแพทงข์                                                       | 2                       | ,102.08                | 2,183.02      | 4,285.10               |
| 25<br>26 | ⊾04-วาตุม งตต.การแพทย<br>E04-กลุ่มวสด.การแพทย์                       |          | 62601050 G               | า เวลเซุทา เงการแพทย<br>ว่าวัสดุริทยาศาสตร์                                      | 10                      | -                      | 836.74        | 836.74                 |
| 27       | E04-กลุ่มวสด.การแพทย์                                                |          | 62601120 ø               | ำเวชภัณฑ์                                                                        | 10                      | ,656.69                | 54,444.76     | 65,101.45              |

### KM By@Birdboy

## การแสดงสัดส่วนในตาราง Pivot Table

| F   |                                                                  |                                         |       |                                |                                       |               |                                  |             |             |
|-----|------------------------------------------------------------------|-----------------------------------------|-------|--------------------------------|---------------------------------------|---------------|----------------------------------|-------------|-------------|
| t i |                                                                  |                                         |       |                                | PivotTable Tools                      |               | KM - Excel                       |             |             |
| Fi  | le Home Insert Page Layout F                                     | ormulas Data Review                     | × ۱   | /iew Acrobat A                 | Analyze Design                        | ♀ Tell me wh  | nat you want to do               |             |             |
|     | La Cut Tahoma → 11                                               |                                         | »     | Wrap Text                      | Percentage                            | -             | Normal Bad                       | Good        | Neutral     |
| Pas | Te Copy -                                                        | A                                       | = ==  | - ·                            |                                       | 0 00 Conditio | nal Format as Check Cell Evolana | ton/ Input  | Linked Cell |
| *   | ✓ Format Painter                                                 |                                         | = 7=  | Merge & Center 🔹               | - <b>* % *</b> .o                     | Formatti      | ing * Table *                    | inpuc       |             |
|     | Clipboard 🕞 Font                                                 | G                                       | Align | ment r                         | Number                                | G.            |                                  | Styles      |             |
| C4  | ▼ : × √ f <sub>x</sub> 1.157                                     | 66793595135%                            |       |                                |                                       |               |                                  |             |             |
|     | Α                                                                | B (                                     | •     | D                              | F                                     | F             | G H I I                          | K I         | м           |
| 1   | G3-dep1                                                          | ค่าใช้จ่าย 🖵                            | Tahon | na - 11 - A a G                | <u>-</u>                              |               | <u> </u>                         |             |             |
| 2   |                                                                  |                                         | в 1   | = <u>&gt;</u> • A • H •        | • • • • • • • • • • • • • • • • • • • | (1) ลึงข      | ข้อบล Amount บาแส                | เดงอีก 1 Co | lumn        |
| 3   | G-SCE01                                                          | Sum of Amount 9                         | 160/  |                                |                                       | 0 101         |                                  |             | lanni       |
| -4  | E01-กลุ่มเงินเตอน-ลาย ก<br>F02-กลุ่มเงินเดือน-ทุดอากรทางการแพทย์ | 218400 2                                | Ep (  | ору                            |                                       |               |                                  |             |             |
| 6   | E03-กลุ่มเงินเดือน-สายสนับสนุน                                   | 2371684.65 24                           | E     | ormat Cells                    |                                       | _             |                                  |             |             |
| 7   | E04-กลุ่มวสด.การแพทย์                                            | 80223.29                                |       | Jumber Format                  |                                       | 20            | ลิกขาวใบช่องข้อบอ                |             |             |
| 8   | E08-กลุ่มวัสดุสนุง.                                              | 145152.68 1                             |       | )-fh                           |                                       | 9 19          | ตแกรเเหตุกุฎกที่ผ                |             |             |
| 9   | E10-กลุ่ม คชจ.อัน                                                | 2607621.36 27                           | 10 1  | verresn                        |                                       |               |                                  |             |             |
| 11  | E11-กลุ่มดาเสอมราดา<br>S02-IDC+Support                           | 40/1235.85 42                           | 5     | ort 🕨                          | 0                                     |               |                                  |             |             |
| 12  | Grand Total                                                      | 9605517.83 100.                         | ×F    | Remo <u>v</u> e "%"            | (3)เลือ                               | ก Shov        | v Values As                      |             |             |
| 13  |                                                                  | ,,,,,,,,,,,,,,,,,,,,,,,,,,,,,,,,,,,,,,, | S     | Su <u>m</u> marize Values By 🔸 | 0 1012                                | 11 31101      | values / is                      |             |             |
| 14  |                                                                  |                                         | S     | how V <u>a</u> lues As →       | No Calculation                        | 1             |                                  |             |             |
| 15  |                                                                  |                                         | *3 s  | ihow D <u>e</u> tails          | ✓ % of <u>G</u> rand Tot              | tal           |                                  |             |             |
| 17  |                                                                  |                                         | 10 V  | /alue Field Settings           | % of <u>C</u> olumn T                 | Total         |                                  |             |             |
| 18  |                                                                  |                                         | P     | vivotTable Options             | % of <u>R</u> ow Total                | 1             | 🙂 เลอก % Of Gra                  | nd Lotal    |             |
| 19  |                                                                  |                                         | E F   | Hide Fiel <u>d</u> List        | % <u>O</u> f                          |               |                                  |             |             |
| 20  |                                                                  |                                         |       |                                | % of Parent Ro                        | w Total       |                                  |             |             |
| 21  |                                                                  |                                         |       |                                | % of Parent Co                        | olumn Total   |                                  |             |             |
| 23  |                                                                  |                                         |       |                                | % of Parent To                        | tal           |                                  |             |             |
| 24  |                                                                  |                                         |       |                                | Difference From                       | m             |                                  |             |             |
| 25  |                                                                  |                                         |       |                                |                                       | rom           |                                  |             |             |
| 26  |                                                                  |                                         |       |                                | Rupping Total                         | In            |                                  |             |             |
| 2/  |                                                                  |                                         |       |                                | % Pupping Tot                         | tal la        |                                  |             |             |
| 29  |                                                                  |                                         |       |                                | Deels Secollected                     |               |                                  |             |             |
| 30  |                                                                  |                                         |       |                                | Kank Smallest                         | to Largest    |                                  |             |             |
| 31  |                                                                  |                                         |       |                                | Kank Largest to                       | o Smallest    |                                  |             |             |
| 32  |                                                                  |                                         |       |                                | Index                                 |               |                                  |             |             |
| 33  |                                                                  |                                         |       |                                | More Options.                         |               |                                  |             |             |
| 35  |                                                                  |                                         |       |                                |                                       |               |                                  |             |             |
|     |                                                                  |                                         |       |                                |                                       |               |                                  |             |             |

| Image: Second system       Image: Second system       Image: Second system       Image: Second system         File       Home       Insert       Page: Layout         Image: Second system       Image: Second system       Image: Second system       Image: Second system         Paste       Image: Second system       Image: Second system       Image: Second system       Image: Second system         Image: Second system       Image: Second system       Image: Second system       Image: Second system       Image: Second system         Image: Second system       Image: Second system       Image: Se | Formulas Data | แสดงข้อมูล<br>สัดส่วนของ<br>ค่าใช้จ่าย<br>ประเภทต่าง •<br>ต่อค่าใช้จ่าย<br>ทั้งหมด | 4<br>40 |
|----------------------------------------------------------------------------------------------------|---------------|------------------------------------------------------------------------------------|---------|
| $\begin{array}{c ccccccccccccccccccccccccccccccccccc$                                                                                                    |               |                                                                                    |         |
| A                                                                                                    | В             |                                                                                    |         |
| 1 G3-dep1                                                                                                    | ค่าใช้จ่าย 🖵  |                                                                                    |         |
| 2                                                                                                    | C             | 0/                                                                                 |         |
| 3 G-SCEUI                                                                                                    | Sum of Amount | <b>%</b>                                                                           |         |
| 4 EU1-กลุ่มเง่นเดอน-สาย ก                                                                                                    | 111,200.00    | 1.16%                                                                              |         |
| 5 EU2-กลุมเงินเดอน-บุคลากรทางการแพทย์                                                                                                    | 218,400.00    | 2.2/%                                                                              |         |
| 6 E03-กลุ่มเงินเดือน-สายสนับสนุน                                                                                                    | 2,3/1,684.65  | 24.69%                                                                             |         |
| 7 E04-กลุ่มวสด.การแพทย์                                                                                                    | 80,223.29     | 0.84%                                                                              |         |
| 8 E08-กลุ่มวัสดุสนุง.                                                                                                    | 145,152.68    | 1.51%                                                                              |         |
| 9 E10-กลุ่ม คชจ.อื่น                                                                                                    | 2,607,621.36  | 27.15%                                                                             |         |
| 10 E11-กลุ่มค่าเสือมราคา                                                                                                    | 4,071,235.85  | 42.38%                                                                             |         |
| 11 S02-IDC+Support                                                                                                    | -             | 0.00%                                                                              |         |
| 12 Grand Total                                                                                                    | 9,605,517.83  | 100.00%                                                                            |         |
| 13                                                                                                    |               |                                                                                    |         |

KM By@Birdboy